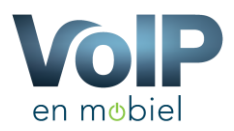

## Handleiding Android SIP Client

In Android telefoons is het veelal mogelijk om een zogenoemde native SIP-cliënt te gebruiken. Hierdoor kunt u de diensten van VoIP en Mobiel gebruiken in uw standaard Android telefoon. Overigens biedt VoIP en Mobiel geen enkel support voor deze mogelijkheid maar willen u de mogelijkheid wel bieden.

Mocht deze oplossing niet goed werken bij u raden wij altijd de applicatie "Groundwire" aan. Deze werkt over het algemeen zonder problemen.

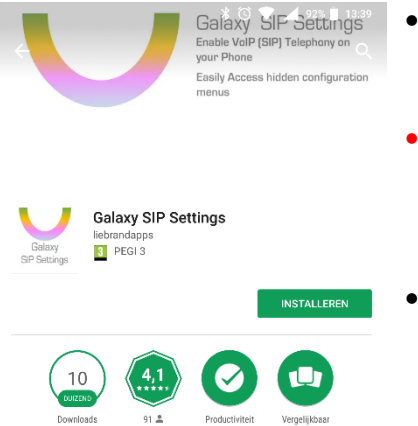

- Vaak hebben leveranciers zoals Samsung en Huawei deze functie verborgen en dient u een applicatie in de app store te downloaden genaamd: "Galaxy SIP Settings".
- Let op deze applicatie is niet door ons ontwikkeld en wij kunnen geen garantie van de werking hiervan garanderen.
- Na de installatie van de applicatie dient u de applicatie te openen.

Hieronder tonen wij de stappen welke u kunt nemen om vervolgens de instelling in uw toestel in te voeren.

## Stap 1 – Open de applicatie

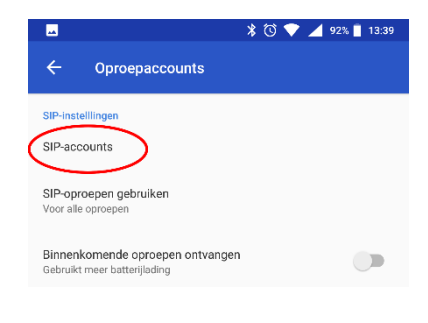

Open de applicatie en druk op "Sip-accounts" Hier kunt u vervolgens de gegevens invoeren.

## Stap 2 – Invoeren gegevens VoIP en Mobiel

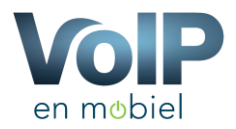

|                                                           | * 🛈 💎 🚄 92% 📱 13:40 | Gebruikersnaam:                                    | Uw toestelnummer              |
|-----------------------------------------------------------|---------------------|----------------------------------------------------|-------------------------------|
| ← SIP-gegevens                                            | VERWIJDEREN OPSLAAN | Wachtwoord:                                        | Het wachtwoord van uw toestel |
| Gebruikersnaam<br>1205                                    |                     | Server:                                            | sip.voipmobiel.nu             |
| Wachtwoord                                                |                     | Er hoeven geen verdere gegeven ingevoerd te worden |                               |
| Server<br>sip.voimobiel.nu                                |                     |                                                    |                               |
| Optionele instellingen<br>> Tikken om alles weer te geven |                     |                                                    |                               |

## Stap 3 – Gesprekken ontvangen

|   | Instellingen                       | Star                                      |      |  |  |
|---|------------------------------------|-------------------------------------------|------|--|--|
|   | Bellen met<br>Eerst vragen         |                                           | dez  |  |  |
| ۱ | <b>1</b> -T                        | Nobile NL                                 | "Bir |  |  |
|   | 12                                 | 05                                        |      |  |  |
|   | Alle oproepa<br>Selecteer de a     |                                           |      |  |  |
|   | SIP-Instelllingen                  |                                           |      |  |  |
|   | SIP-account                        | S                                         |      |  |  |
|   | SIP-oproepe<br>Voor alle opro      | n gebruiken<br>epen                       |      |  |  |
| ( | <b>Binnenkome</b><br>Gebruikt meer | ende oproepen ontvangen<br>batterijlading |      |  |  |
|   | Oproepwaarso                       | chuwing                                   |      |  |  |

Standaard staat de functie om gesprekken te ontvangen uit, deze dient u handmatig aan te zetten door de knop 'Binnenkomende oproepen ontvangen"

Nadat u alle bovenstaande stappen heeft doorgenomen is het mogelijk om gesprekken te ontvangen en te voeren. U krijgt nadat u een nummer wilt gaan bellen de mogelijkheid om te selecteren vanaf welk nummer u wilt bellen.

Let op, wanneer u een gesprek ontvangt komt deze met als voorbeeld het volgende nummer binnen: <u>06123456789@37.97.239.60</u> Het is onmogelijk om dit te veranderen. Wij hopen dat Google (de fabrikant van Android) hier snel een oplossing voor gaat bieden.